## Videokonference z učebny F2

Prezentační systém posluchárny umožňuje připojit přednášejícím vlastní notebook s PC videokonferencí (Zoom, MS Teams, ...) pomocí jediného USB kabelu pro obraz z PTZ kamery (zabírající tabuli a katedru) i zvuk z bezdrátových mikrofonů (ruční + náhlavní), které jsou součástí vybavení posluchárny. Hlas vzdálených účastníků videokonference přitom může být slyšet z reproduktorů v místnosti.

- 1. **Zapněte ovládací panel** prezentačního systému na katedře (kamera se zapne současně s ovládacím panelem).
- 2. Připojte Váš notebook k USB kabelu a internetu.
- 3. Na ovládacím panelu zvolte režim Videokonference.
- 4. Nastavte počítač pro přenos zvuku z a do posluchárny (BSS BLU USB Audio, 48000 Hz).
- 5. **Spust'te Zoom / MS Teams**/... a nastavte / zkontrolujte vstupy a výstupy zvuku a kamery z a do videokonference.
- 6. Na panelu v záložce Videokonference si nastavte kameru.
- 7. Vyzvedněte **mikrofon** z nabíječky a **zapněte** jej a případně upravte jeho hlasitost do učebny (**Zvuk**) a videokonference (**Videokonf.**).
- 8. **Promítání do učebny**, nastavíte po stisknutí tlačítka **Obraz,** po připojení notebooku kabelem HDMI nebo VGA.
- 9. Po ukončení přednášky:
  - a) *Vrat'te* vypnuté *mikrofony* do nabíječky.
  - b) Vypněte prezentační systém.

Podrobněji – níže:

1. Zapněte prezentační systém na katedře (kamera se zapne současně s ovládacím panelem).

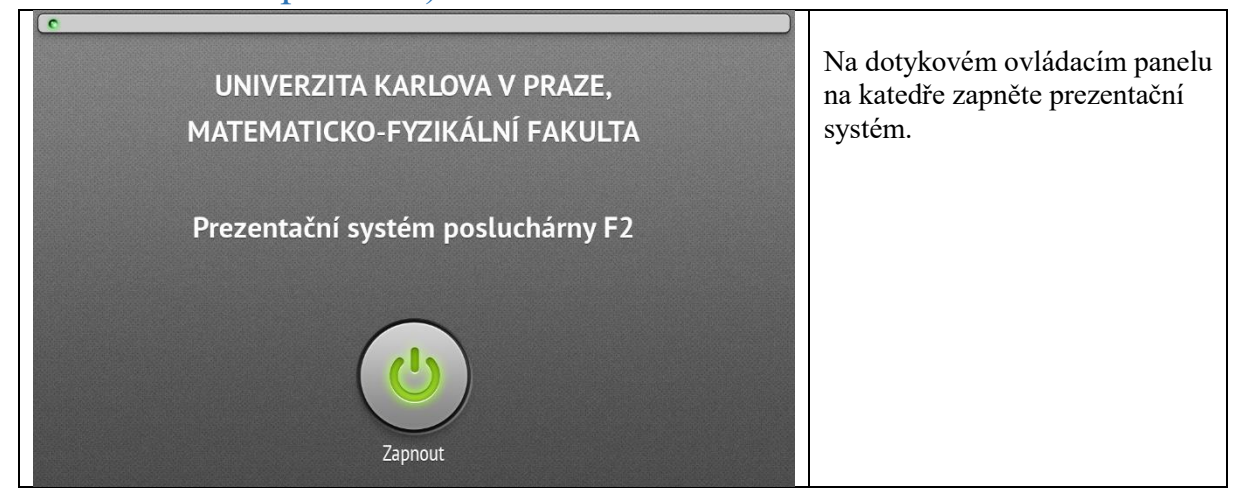

# 2. Připojte Váš notebook k USB kabelu a internetu, případně i HDMI/VGA a JACK.

Připojte USB kabel vycházející zpod vrchní desky katedry k notebooku. Kabel slouží, jak pro přenos obrazu z kamery v posluchárně a přenos zvuku z bezdrátových mikrofonů do počítače, tak i pro přenos zvuku z videokonference v počítači do reproduktorů v místnosti. Pokud chcete také promítat z projektoru nebo na velkoplošné displeje (zapnete nezávisle po stisknutí tlačítka Obraz na ovládacím panelu), připojte i HDMI (VGA a JACK) kabel.

Pokud máte registrovaný notebook do karlovské sítě, můžete použít kabel vycházející zpod katedry, jinak využijte WIFI Eduroam.

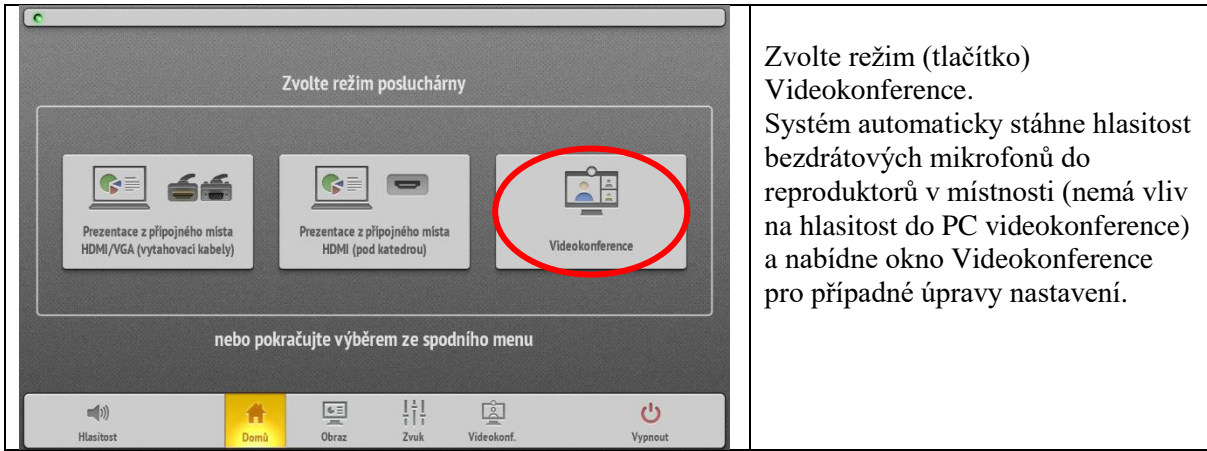

### 3. Na ovládacím panelu zvolte režim Videokonference

#### 4. Nastavte počítač pro přenos zvuku z a do posluchárny (Win 10)

#### 4.1. Otevřete nastavení zvuku a Ovládací panel zvuku na notebooku

Na spodní liště vpravo ve Windows klikněte pravým tlačítkem myši na ikonu reproduktoru (nebo nejdříve levým tlačítkem na šipku ^ a pak pravým na ikonu reproduktoru) a poté na "**Otevřít nastavení zvuku**". (Lze se tam dostat také přes "okno" vlevo dole, Nastavení – zubaté kolo, Systém, Zvuk.) Poté vpravo nahoře v části Související nastavení stiskněte "**Ovládací panel zvuku**".

| Yehrávání Záznam Zvuky Komunikace                                                         |                                                                                                    |
|-------------------------------------------------------------------------------------------|----------------------------------------------------------------------------------------------------|
| Po výběru zařízení pro záznam níže můžete upravit                                         | ho nastavení:                                                                                                   |
| SDI<br>3 - USB Capture SDI 4K+<br>Připraven<br>Une In<br>3 - USB Capture SDI 4K+ Line In  | ní zařízení<br>LPCM (intel(0) Display A)                                                                        |
| Přípraven      BSS BLU USB Audio 1.0      6 - BSS BLU USB Audio 1.0      Výchozí zařízení | kace můžou být nastavené tak, aby používaly jiná zvuko<br>je vybrané tady. Hlasitost aplikací a zařízení můžete |
| Externí mikrofon<br>Conexant ISST Audio<br>Nezapojeno<br>Interní mikrofon                 | r upresňujících možnostech zvuku<br>řízení                                                                      |
| Směšovač stereo<br>Conexant ISST Audio                                                    | 98<br>                                                                                                    |
| Konfigurovat Nastavit výchozí                                                             | v Vlastnosti<br>rušit Použit<br>uková zafízení                                                                  |
| Úložiště                                                                                  | Vstup                                                                                                    |
| Režim tabletu                                                                             | Zvolit vstupní zařízení                                                                                         |
|                                                                                           | BSS BLU USB Audio 1.0 (6 - BSS BLU V                                                                            |

V kartě "Záznam" nastavte vstupní zařízení

V kartě "Záznam" klikněte levým tlačítkem myši na "BSS BLU USB Audio" a dole pomocí šipky dolů u tlačítka "Nastavit výchozí" zvolte "Výchozí komunikační zařízení" (nastavení mikrofonu pro Zoom, MS Teams…).

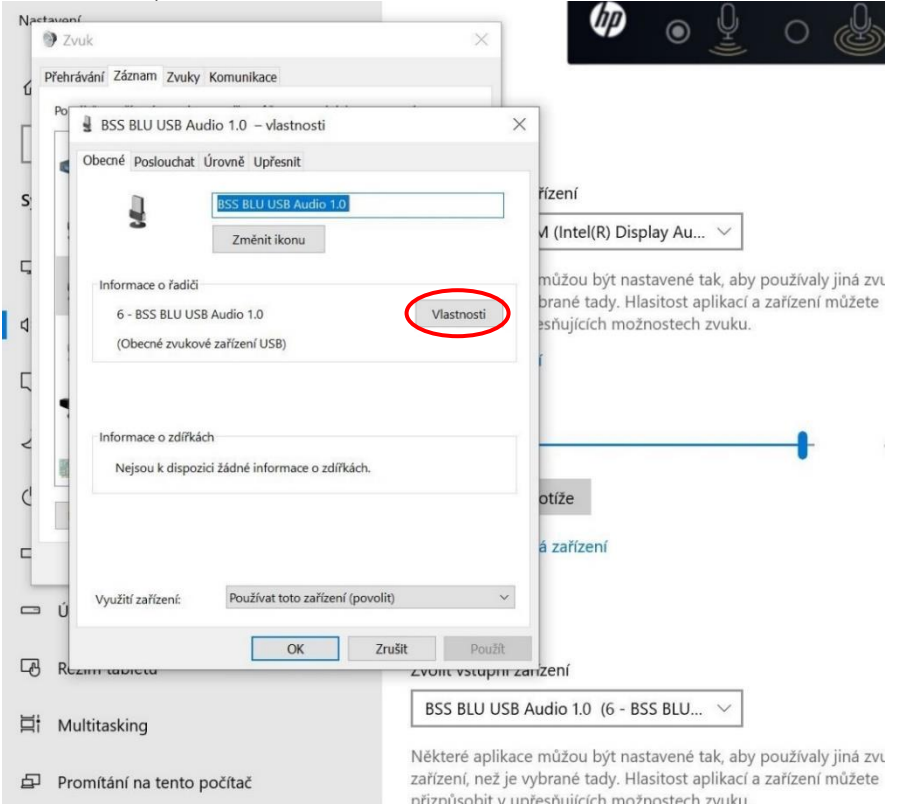

Důležité: při prvním použití vašeho počítače s prezentačním systémem klikněte (v kartě "Záznam") opět levým tlačítkem myši na "BSS BLU USB Audio", poté na tlačítko "Vlastnosti".

| Nact | avoní                                                                                                    |                                                                                                    |
|------|----------------------------------------------------------------------------------------------------|----------------------------------------------------------------------------------------------------|
| 1    | Zvuk                                                                                                    |                                                                                                    |
| ۲, F | řehrávání Záznam Zvuky Komunikace                                                                                      |                                                                                                    |
| Г    | Po BSS BLU USB Audio 1.0 – vlastnosti                                                                                  | ×                                                                                                    |
| L    | Obecné Poslouchat Úrovně Upřesnit                                                                                      |                                                                                                    |
| s    | Výchozí formát                                                                                                    | řízení                                                                                                    |
|      | Vyberte vzorkovací frekvenci a bitovou hloubku, která bude p<br>sdíleném režimu.                                       | oužita ve 🗸 (Intel(R) Display Au 🗸                                                                        |
| 5    | Kanál 2, 24 bitů, 48000 Hz (Studiová kvalita)                                                                          | můžou být pastavené tak aby používaly jiná zvuk                                                           |
|      | Kanál 2, 24 bitů, 44100 Hz (Studiová kvalita)                                                                          | brané tady. Hlasitost aplikací a zařízení můžete                                                          |
| ٩    | Kanál 2, 24 bitů, 48000 Hz (Studiová kvalita)<br>Výhradní režim                                                        | sňujících možnostech zvuku.                                                                               |
|      |                                                                                                    | . T                                                                                                    |
| ς    | Povolit aplikacim, aby mely nad zarizenim vynradni kontro<br>povolit aplikacim, aby mely nad zarizenim vynradni kontro | NU I                                                                                                    |
|      | <ul> <li>Davat prioritu aplikacim ve vyhradnim rezimu</li> </ul>                                                       |                                                                                                    |
| Z    |                                                                                                    | o                                                                                                    |
|      | 100 H                                                                                                    | • 3                                                                                                    |
| C    |                                                                                                    | otíže                                                                                                    |
|      |                                                                                                    |                                                                                                    |
| C .  |                                                                                                    | á zařízení                                                                                                |
| L    |                                                                                                    |                                                                                                    |
|      | Obnovit výchozí<br>Ú                                                                                                   |                                                                                                    |
|      | OK Zrušit                                                                                                    | Použít                                                                                                    |
| цı   |                                                                                                    | r vstupni zanZení                                                                                         |
| ⊟i   | BS                                                                                                    | S BLU USB Audio 1.0 (6 - BSS BLU $$                                                                       |
|      | Někt                                                                                                    | eré aplikace můžou být nastavené tak, aby používaly jiná zvuk                                             |
| Ð    | Promítání na tento počítač zaříz                                                                                       | ení, než je vybrané tady. Hlasitost aplikací a zařízení můžete<br>úsobit v upřesňujících možnostech zvuku |

V záložce "Upřesnit" nastavte ve Výchozím formátu: "kanál 2 24 bit 48000 Hz", poté "OK". Pokud to neuděláte, vzdálení účastníci videokonference mohou slyšet váš hlas nižší, než odpovídá skutečnosti.

V kartě "Přehrávání" nastavte Výchozí zařízení a Výchozí komunikační zařízení (důležité např. pro MS Teams, Skype, ne pro Zoom).

| nctavoní<br>~                                                             |                                                                                                    |
|---------------------------------------------------------------------------|----------------------------------------------------------------------------------------------------|
| Zvuk                                                                      |                                                                                                    |
| Přehrávání Záznam Zvuky Komunikace                                        |                                                                                                    |
| Po výběru zařízení pro přehrávání níže můžete upravit jeho r              | nastavení:                                                                                                    |
| Reproduktory<br>6 - BSS BLU USB Audio 1.0<br>Výchozí komunikační zařízení |                                                                                                    |
| Reproduktor           Conexant ISST Audio           Připraven             | I_PCM (Intel(R) Display Au ∨         kace můžou být nastavené tak, aby používaly jiná je vybrané tady. Hlasitost aplikací a zařízení můžer v upřesňujících možnostech zvuku.         řízení |
| Sluchátka<br>Conexant ISST Audio<br>Nezapojeno                            |                                                                                                    |
| Univ_HDML_PCM<br>Intel(R) Display Audio<br>Výchozí zařízení               |                                                                                                    |
| Sluchátka s mikrofonem<br>TC-W_6680501F Hands-Free AG Audio<br>Odpojeno   | ost                                                                                                    |
| Sluchátka<br>TC-W_6680501F Stereo                                         | ·                                                                                                    |
| Konfigurovat Nastavit výchozí 🔻                                           | Vlastnosti                                                                                                    |
| OK                                                                        | Použít uková zařízení                                                                                                    |
| Úložiště                                                                  | Vstup                                                                                                    |
| Režim tabletu                                                             | Zvolit vstupní zařízení                                                                                                    |
| Multitasking                                                              | BSS BLU USB Audio 1.0 (6 - BSS BLU $\vee$                                                                                                    |
| <sup>]</sup> Promítání na tento počítač                                   | Některé aplikace můžou být nastavené tak, aby používaly jiná zvu<br>zařízení, než je vybrané tady. Hlasitost aplikací a zařízení můžete<br>přizpůsobit v upřesňujících možnostech zvuku.    |

Pokud nemáte připojený USB kabel, nebo chcete poslouchat vzdálené účastníky z reproduktorů vašeho počítače, postupujte takto: V kartě "Přehrávání" klikněte levým tlačítkem myši na položku odpovídající reproduktorům vašeho počítače (pokud jste nepřipojili HDMI kabel) nebo na "Univ\_HDMI\_PCM" (pokud jste připojili HDMI kabel a chcete, aby se zvuk přehrával do reproduktorů posluchárny) a dole u tlačítka "Nastavit výchozí" po kliknutí na šipku dolů zvolte "Výchozí zařízení". (Nastavujete Výchozí zařízení, kam půjde zvuk, když pustíte na PC například video z YouTube, internetu,...)

Ve stejné kartě "Přehrávání" klikněte levým tlačítkem myši na "BSS BLU USB Audio" a pomocí šipky dolů u tlačítka "Nastavit výchozí" zvolte "**Výchozí komunikační zařízení**". (Nastavujete **Výchozí komunikační zařízení**, kam půjde zvuk od vzdálených účastníků videokonference – MS Teams, Skype.)

Můžete nastavit jen "**Výchozí zařízení**" (např. reproduktory vašeho počítače), pak veškerý zvuk půjde tam.

5. Spusťte Zoom / MS Teams /... a nastavte / zkontrolujte vstupy a výstupy zvuku a kamery z a do videokonference

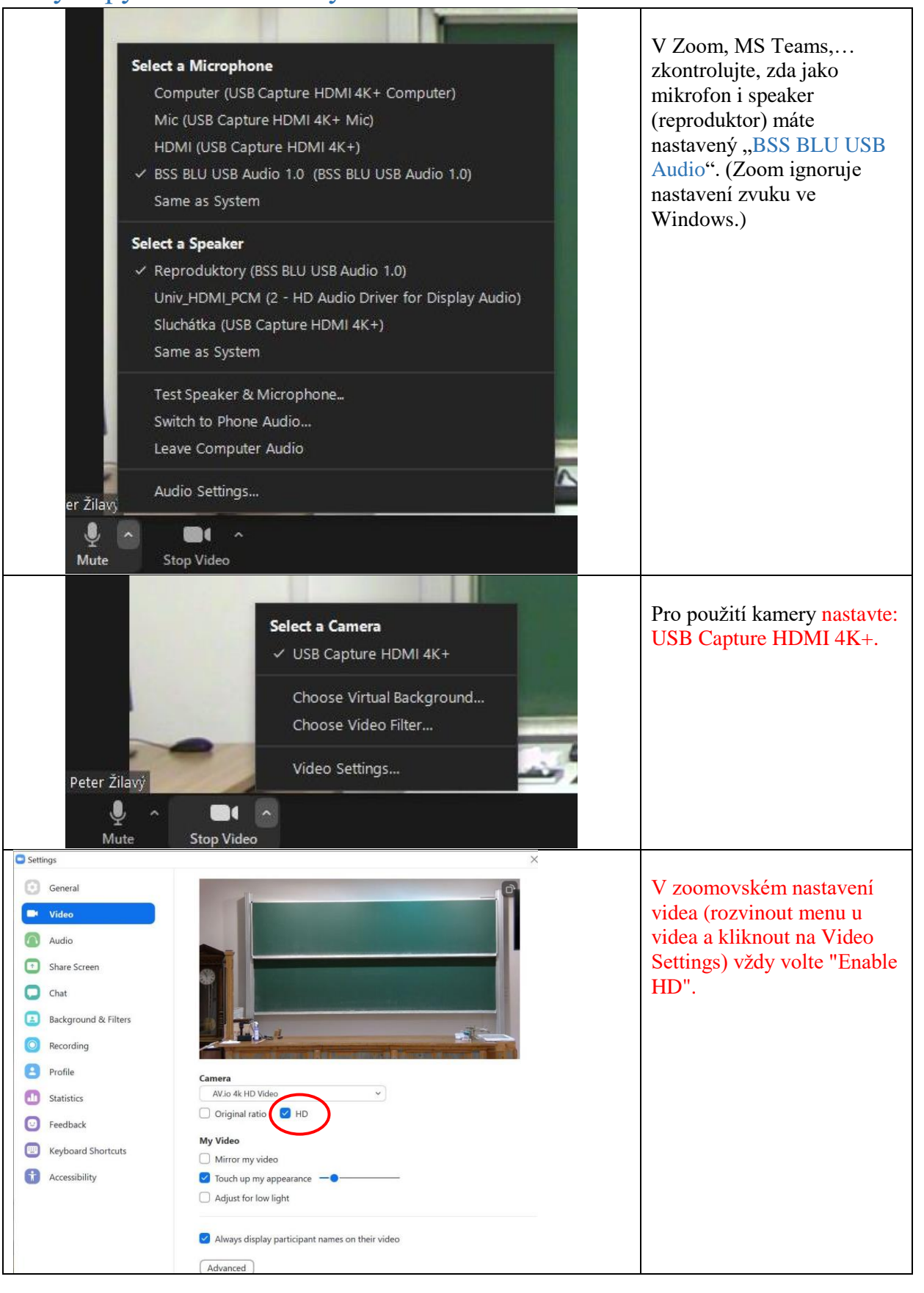

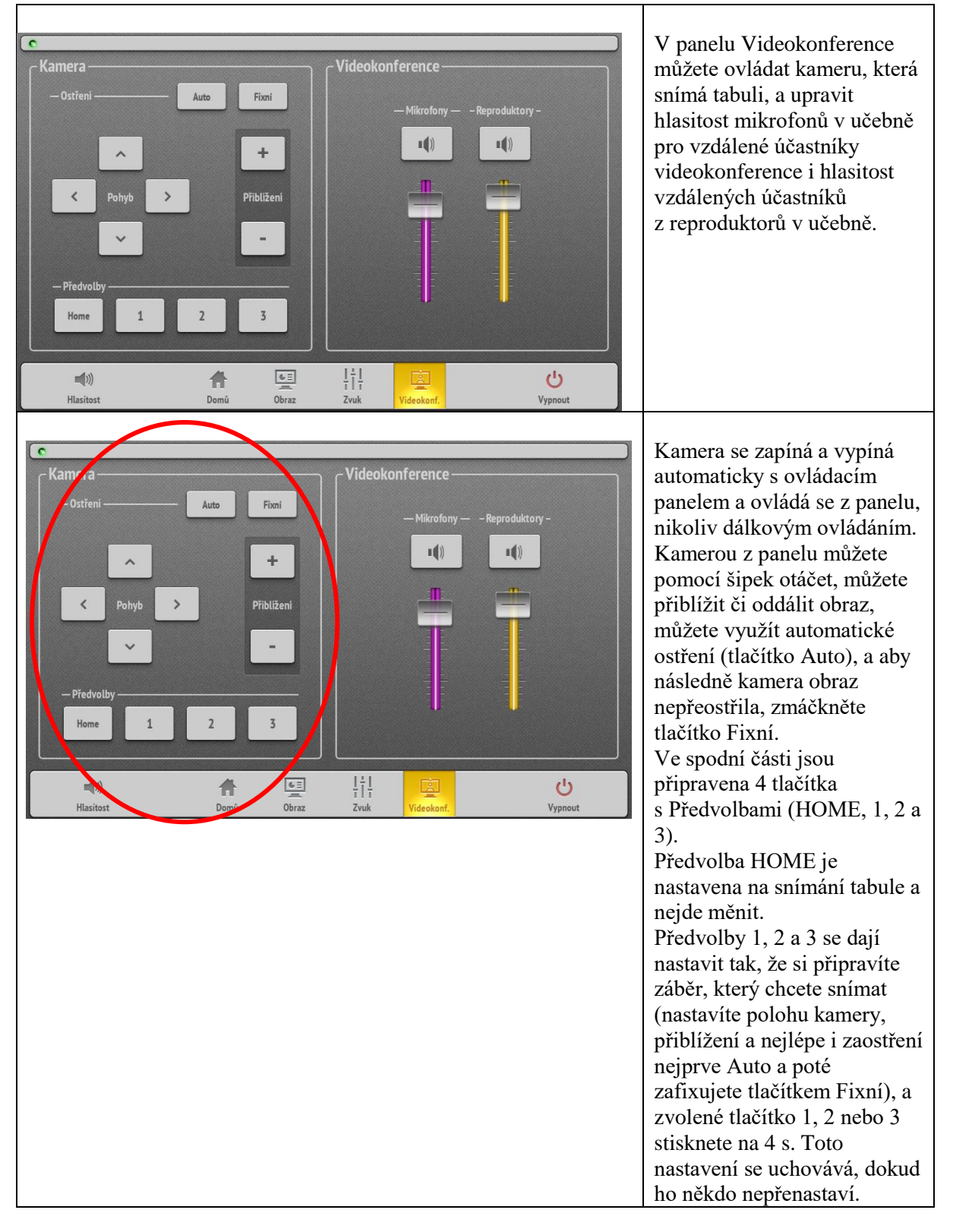

#### 6. V záložce Videokonference si nastavte kameru.

#### 7. Vyzvedněte mikrofon z nabíječky a zapněte jej

Z nabíječky na katedře si vyberte náhlavní nebo ruční mikrofon (nebo i současně oba mikrofony). Mikrofony zapněte delším stiskem (asi 3 sekundy) tlačítka na mikrofonu (u vysílače náhlavního mikrofonu je tlačítko shora na vysílači). Krátký stisk tlačítka (do cca 1 s) přepíná mezi stavem "MUTE" – ztišení mikrofonu – LED svítí červeně, a stavem, kdy můžete mluvit – LED svítí zeleně.

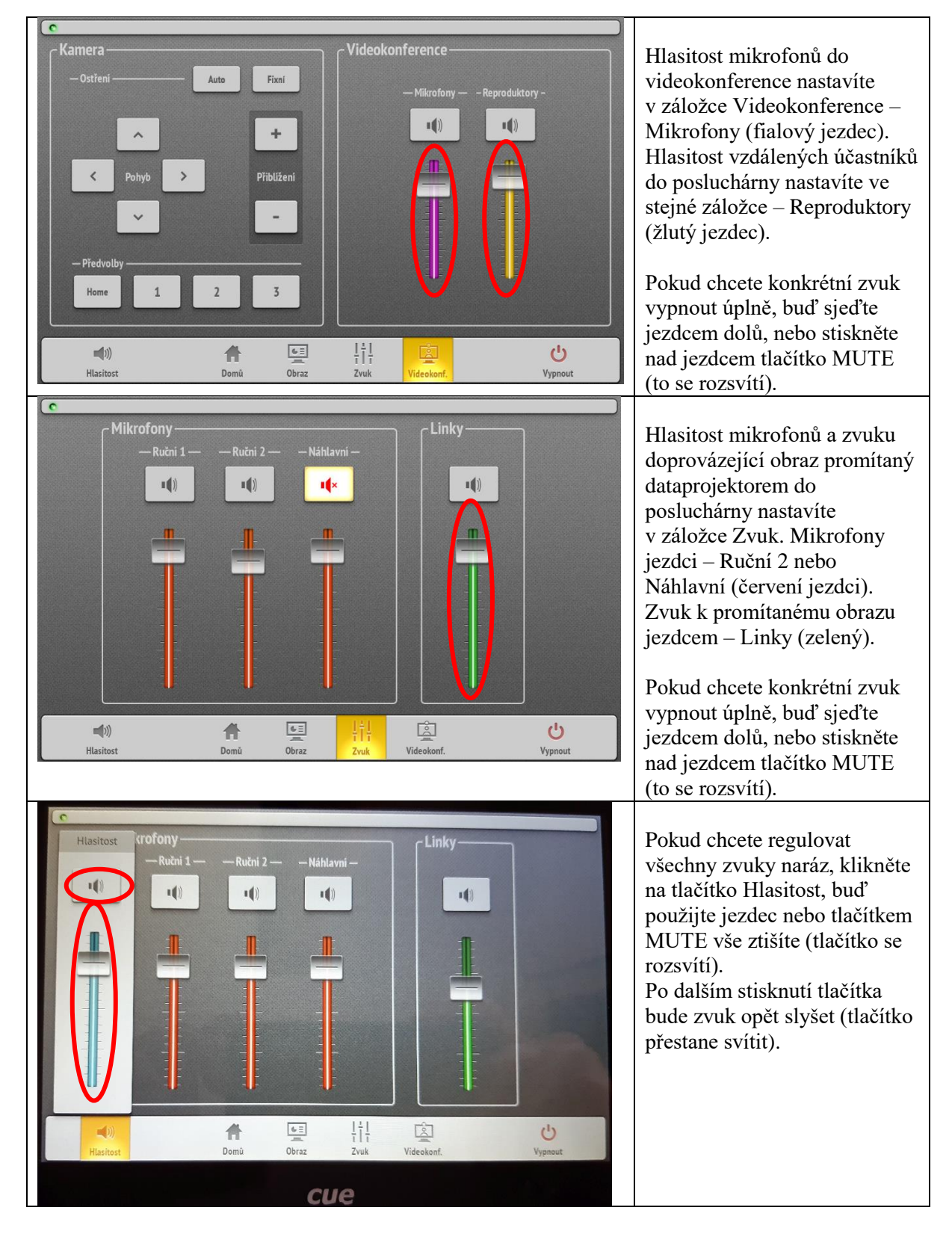

## 8. Pokud chcete zároveň promítat do posluchárny, nastavte, odkud a kam budete promítat

Stiskněte tlačítko Obraz a navolte si, odkud a kam chcete promítat. (Videokonference a Promítání do posluchárny jsou navzájem nezávislé).

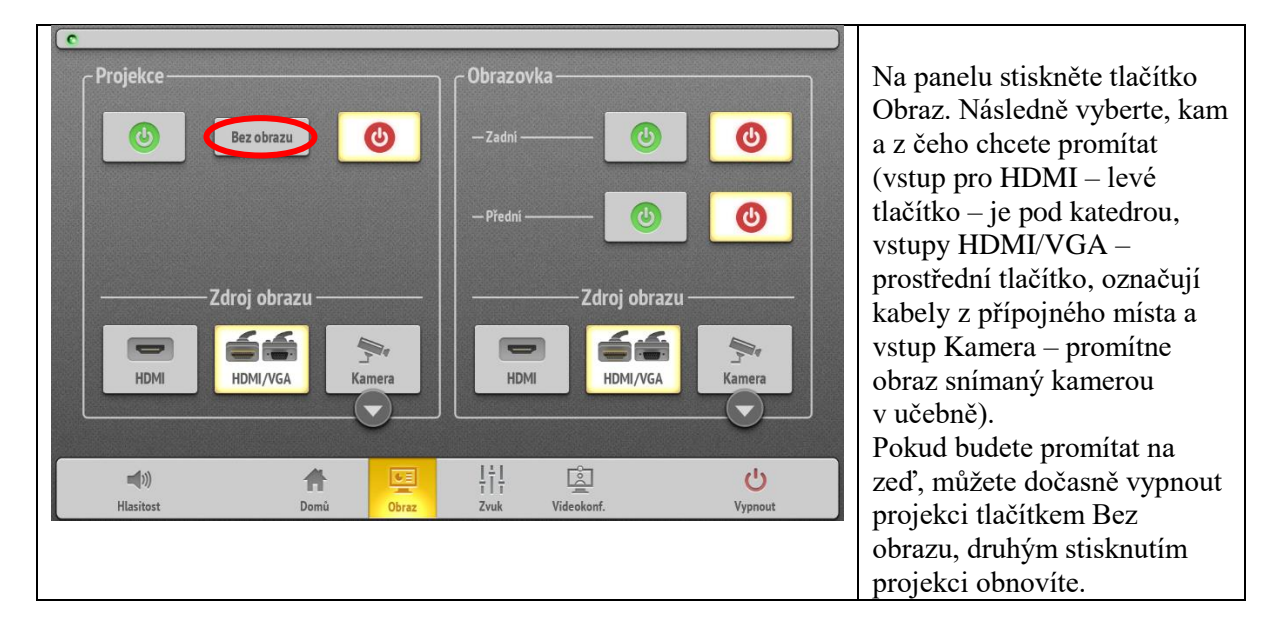

#### 9. Po ukončení přednášky:

#### • Vraťte vypnuté mikrofony do nabíječky. Po použití mikrofony vypněte delším stiskem (asi 5 sekund) tlačítka a umístěte je zpět do nabíječky. Červené světlo na nabíječce znamená nabíjení, zelené nabito. Pokud bliká červené světlo, mikrofon vyzvedněte a znovu zasuňte do nabíječky.

• Pomocí dotykového panelu tlačítkem vpravo dole **vypněte** prezentační **systém**.

V případě problémů se obraťte Václavu Kopeckou 95155 1372, kopecka@karlov.mff.cuni.cz.